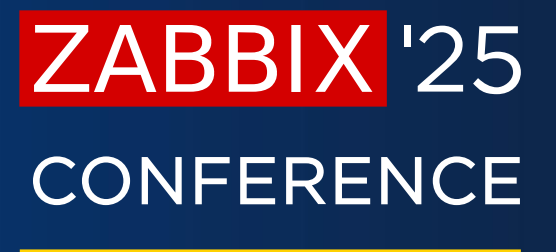

GERMANY

# The Power of the New Web Browser Item

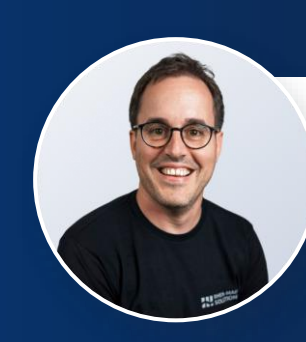

**Michael Lindauer** 

Software Engineer Zabbix Certified Expert Rhein-Main Solutions

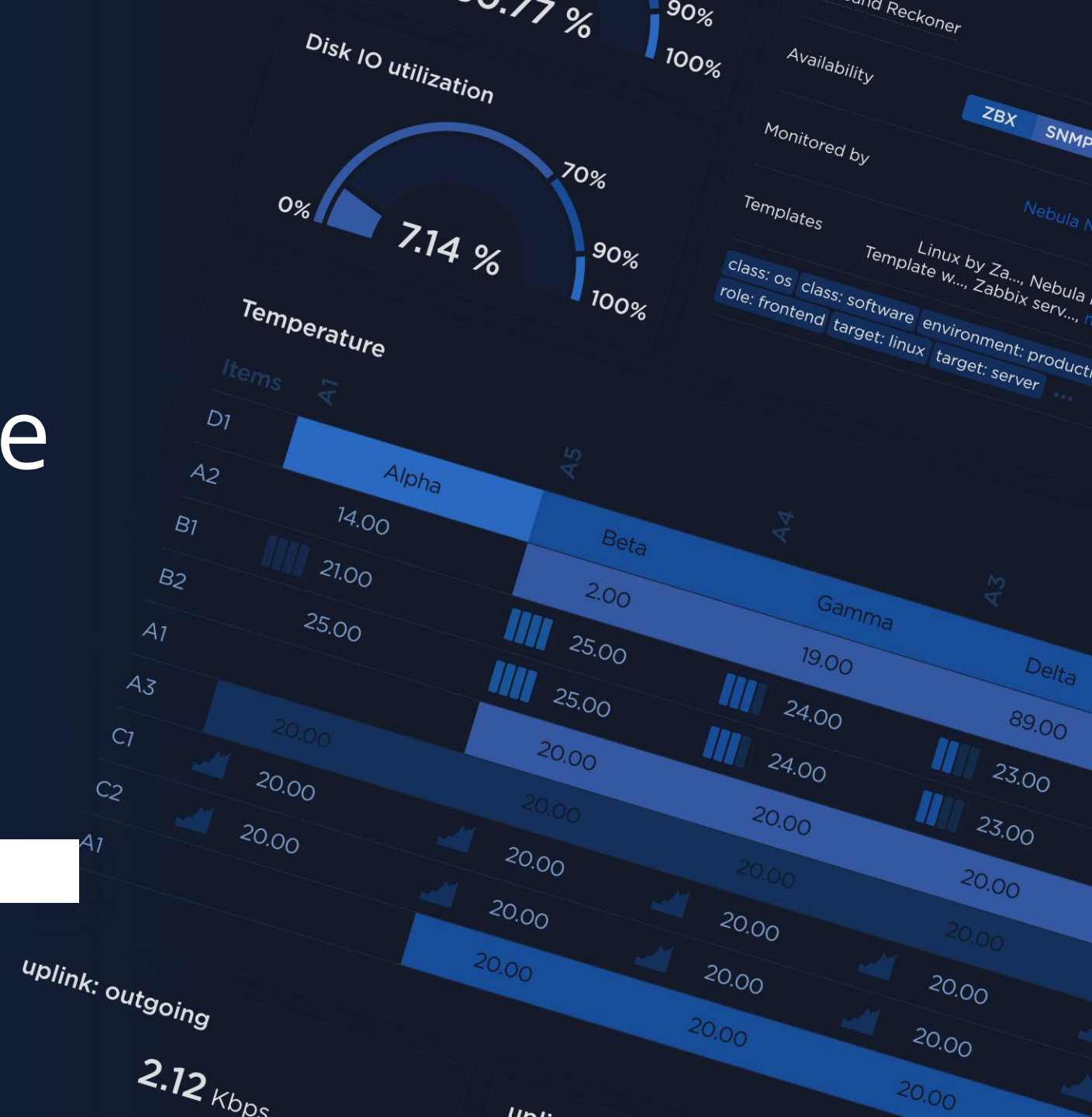

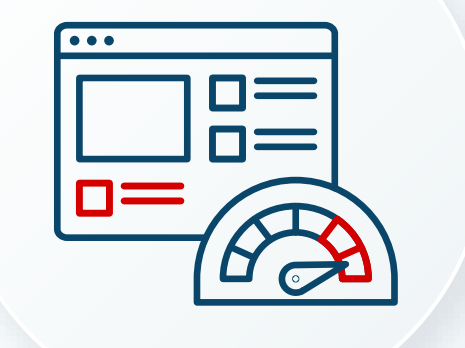

# Zabbix Browser item - basics

### Zabbix Browser item - basics

Introduced in Zabbix 7.0

Allows synthetic monitoring of complex websites

Uses an additional Web Driver (like Selenium or Chrome Driver)

Significantly expanded capabilities compared to the web scenarios

ZABBIX '25 CONFERENCE germany

7.14 %

Alpha

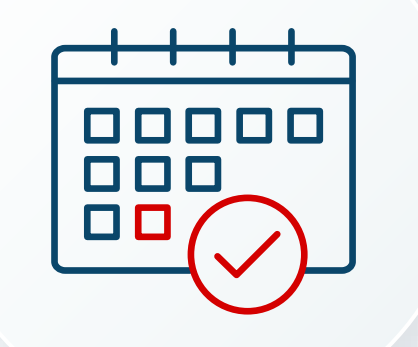

# Monitoring a booking tool

# Monitoring a booking tool

Scenario: Go through all the necessary steps to book a valid (!) appointment!

Extension: Delete/cancel this appointment after logging into the backend!

The example scenario is using Easy!Appointments

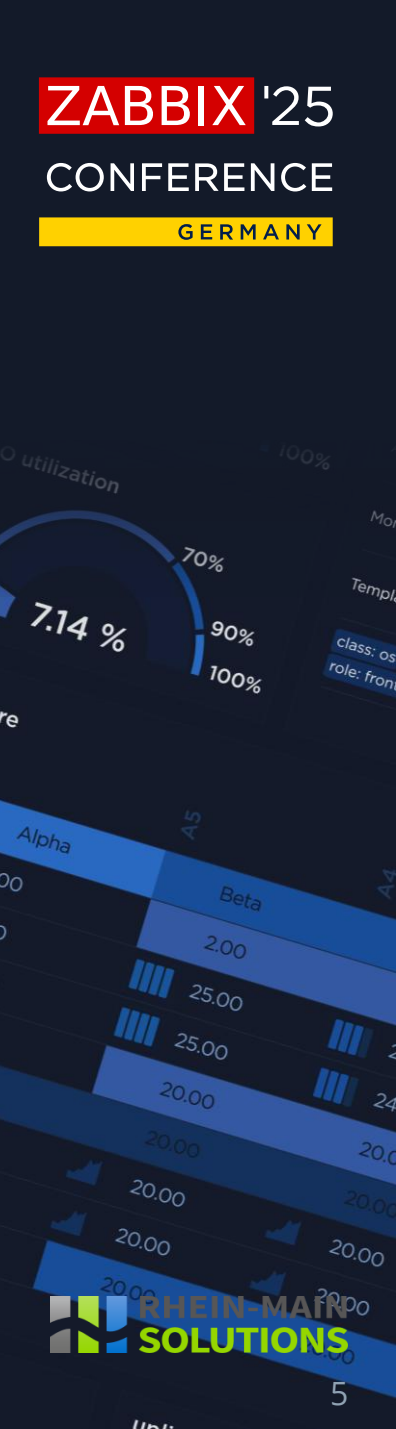

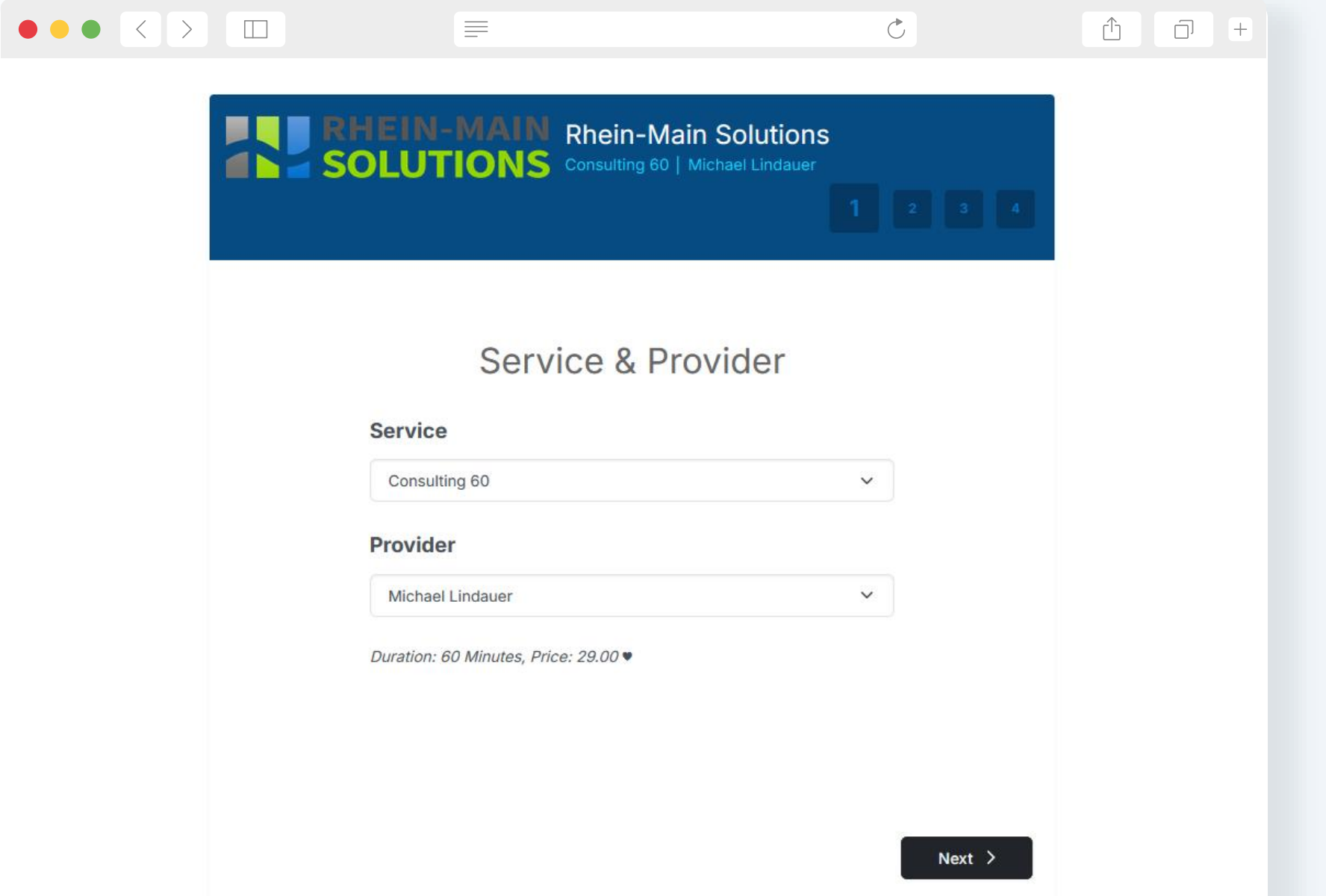

ZABBIX '25 CONFERENCE

#### Step 1: Choose service

Step 2: Choose provider

Step 3: Click "Next"

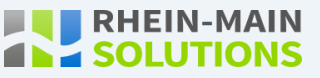

6

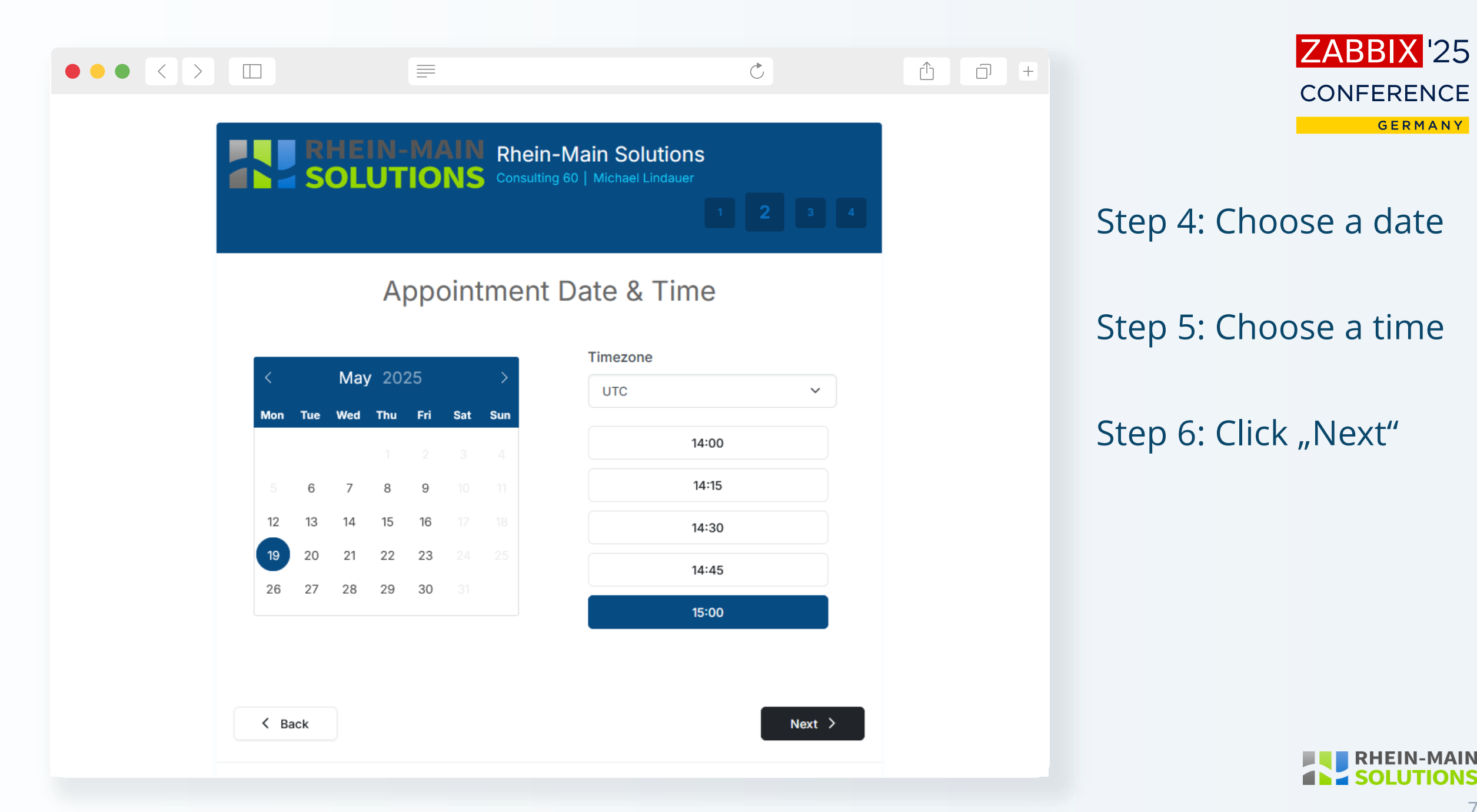

|                                       |                   | 4   | Step 7: Enter da  |
|---------------------------------------|-------------------|-----|-------------------|
| Custome                               | er Information    |     |                   |
| First Name *                          | Address           |     | Step 8: Click "Ne |
| Maria                                 | Wailandtstraße 18 |     |                   |
| Last Name *                           | City              |     |                   |
| Mustermann                            | Aschaffenburg     |     |                   |
| Email *                               | Zip Code          |     |                   |
| m.mustermann@rhein-main-solutions.com | 63741             |     |                   |
| Phone Number *                        | Notes             |     |                   |
| +49 6022 90175 00                     |                   | 11. |                   |

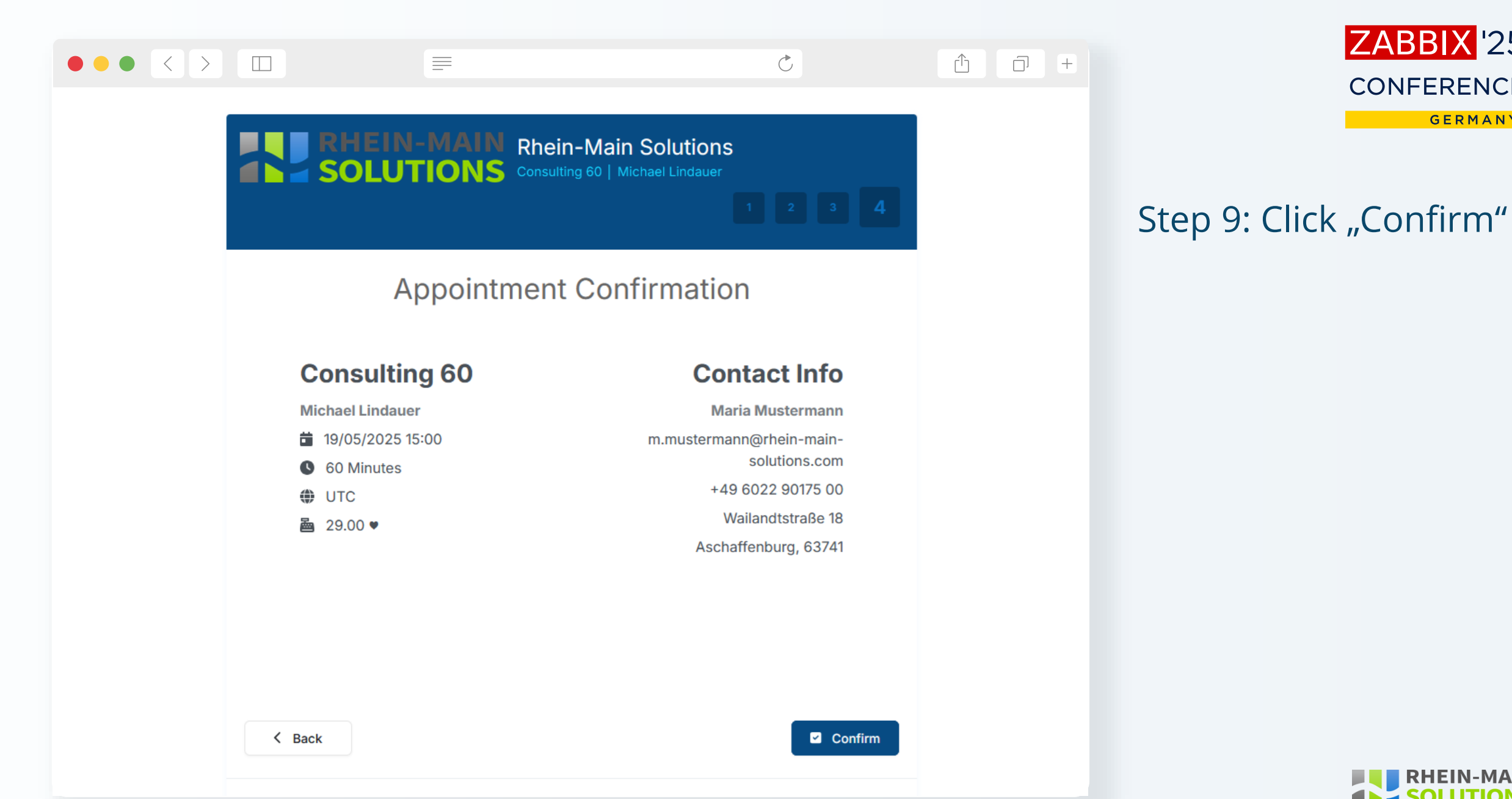

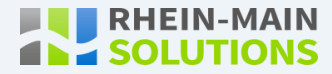

ZABBIX '25

**CONFERENCE** 

GERMANY

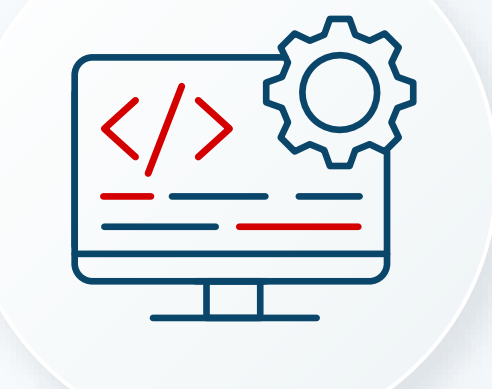

#### We use the Zabbix standard template "Website by Browser"

#### const Website = {

params: {},

#### setParams(params) {

```
['scheme', 'domain', 'width', 'height'].forEach(function (field) {
    if (typeof params !== 'object' || !params[field]) {
      throw new Error('Required param is not set: ' + field + '.');
    }
});
this.params = params;
```

### getOptions(browser) { switch ((browser || ").trim().toLowerCase()) { case 'firefox':

return Browser.firefoxOptions(); case 'safari':

return Browser.safariOptions();

case 'edge':

return Browser.edgeOptions(); default:

return Browser.chromeOptions();

#### getPerformance() {

const browser = new Browser(Website.getOptions(Website.params.browser)); const url = Website.params.scheme + '://' + Website.params.domain + '/' + Website.params.path const screenshot = ''; browser.setScreenSize(Number(Website.params.width), Number(Website.params.height)) browser.navigate(url); browser.collectPerfEntries(); screenshot = browser.getScreenshot(); const result = browser.getResult(); result.screenshot = screenshot;

#### return JSON.stringify(result);

ι.

### try { Website.setParams(JSON.parse(value)); return Website.getPerformance();

} catch (error) {
 error += (String(error).endsWith('.')) ? ": '.';
 Zabbix.log(3, '[ Website get metrics] ERROR: ' + error);
 return JSON.stringify({ 'error': error });

#### ZABBIX '25 CONFERENCE germany

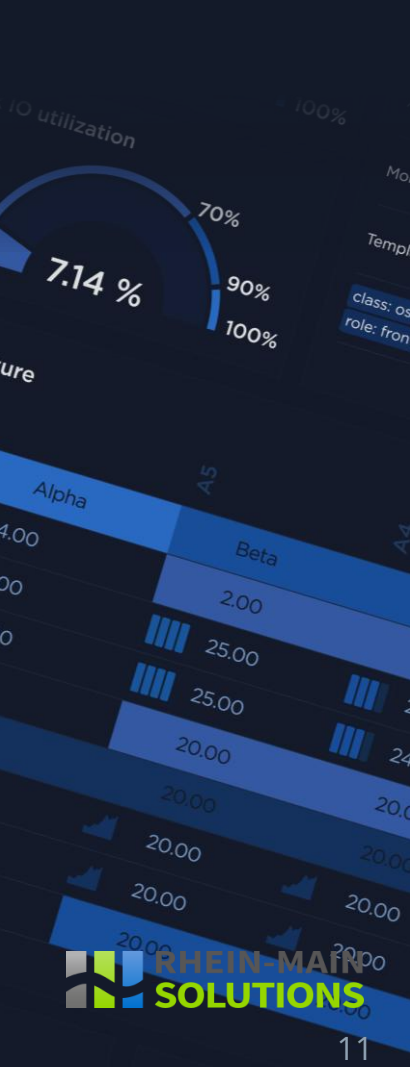

lini

#### Let's concentrate on the fun part

const Website = {

params: {},

```
setParams(params) {
```

```
['scheme', 'domain', 'width', 'height'].forEach(function (field) {
    if (typeof params !== 'object' | | !params[field]) {
        throw new Error('Required param is not set: ' + field + '.');
    }
});
this.params = params;
```

```
getOptions(browser) {
   switch ((browser || '').trim().toLowerCase()) {
    case 'firefox':
        return Browser.firefoxOptions();
    case 'safari':
        return Browser.safariOptions();
    case 'edge':
        return Browser.edgeOptions();
        l for it
```

default:

return Browser.chromeOptions();

```
const browser = new Browser(Website.getOptions(Website.params.browser));
const url = Website.params.scheme + '://' + Website.params.domain + '/' + Website.params.path
const screenshot = '';
browser.setScreenSize(Number(Website.params.width), Number(Website.params.height))
browser.navigate(url);
browser.collectPerfEntries();
screenshot = browser.getScreenshot();
const result = browser.getResult();
result.screenshot = screenshot;
```

return JSON.stringify(result);

try {

Website.setParams(JSON.parse(value)); return Website.getPerformance();

} catch (error) {
 error += (String(error).endsWith('.')) ? ": '.';
 Zabbix.log(3, '[ Website get metrics] ERROR: ' + error);
 return JSON.stringify({ 'error': error });

#### ZABBIX '25 CONFERENCE germany

70%

7.14 %

ure

Alpha

12

We use the Zabbix standard template "Website by Browser"

const browser = new Browser(Website.getOptions(Website.params.browser)); const url = Website.params.scheme + '://' + Website.params.domain + '/' + Website.params.path const screenshot = ''; browser.setScreenSize(Number(Website.params.width), Number(Website.params.height)) browser.navigate(url);

// Here the magic happens

browser.collectPerfEntries(); screenshot = browser.getScreenshot(); const result = browser.getResult(); result.screenshot = screenshot;

return JSON.stringify(result);

### ZABBIX '25 CONFERENCE

7.14 %

Alpha

We can start with only three commands:

- "Browser.findElement()" to find and select an element.
- "Element.click()" to click.
- "Element.sendKeys()" to enter text into input elements.

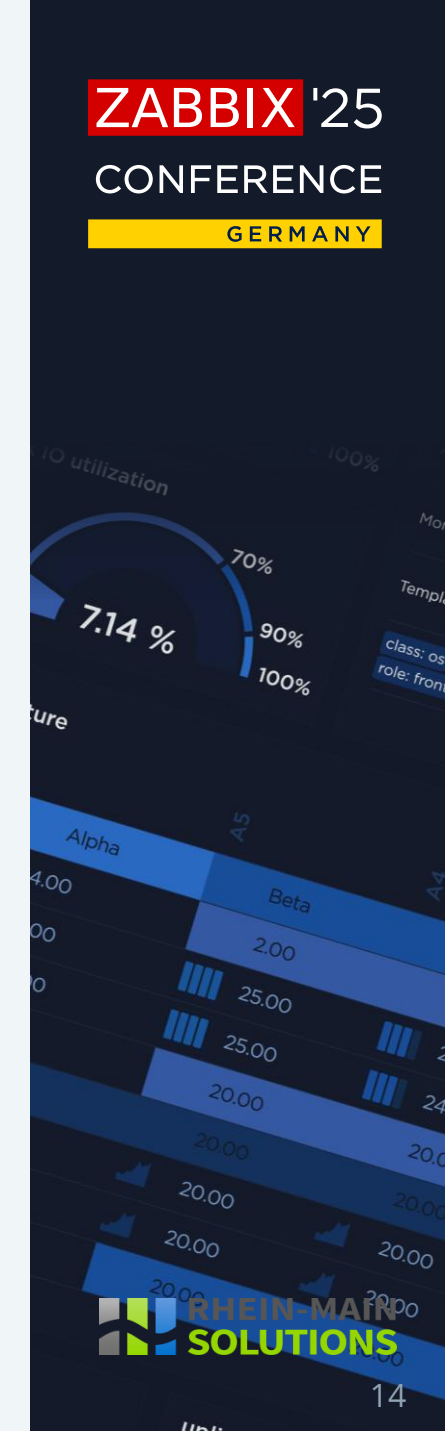

// Step 1: Select service
var select\_service = browser.findElement(...);
select\_service.click();

// Step 2: Select provider
var select\_service = browser.findElement(...);
select\_service.click();

// Step 3: Click "Next"
var button\_next = browser.findElement(...);
button\_next.click();

// Step 4: Select a date
var button\_day = browser.findElement(...);
button\_day.click();

// Step 5: Select a time
var button\_time = browser.findElement(...);
button\_time.click();

// Step 6: Click "Next"
button\_next = browser.findElement(...);
button\_next.click();

// Step 7: Enter your data
var first\_name\_input = browser.findElement(...);
first\_name\_input.sendKeys("Maria");

var last\_name\_input = browser.findElement(...);
last\_name\_input.sendKeys("Mustermann");

var email\_input = browser.findElement(...); email\_input.sendKeys("m.mustermann@rhein-main-solutions.com");

var phone\_number\_input = browser.findElement(...);
phone\_number\_input.sendKeys("+49 6022 90175 00");

var address\_input = browser.findElement(...);
address\_input.sendKeys("Wailandtstraße 18");

var city\_input = browser.findElement(...); city\_input.sendKeys("Aschaffenburg");

var zip\_code\_input = browser.findElement(...); zip\_code\_input.sendKeys("63741");

// Step 8: Click "Next"
button\_next = browser.findElement(...);
button\_next.click();

// Step 9: Click "Confirm"
var button\_confirm = browser.findElement(...);
button\_confirm.click();

### ZABBIX '25 CONFERENCE

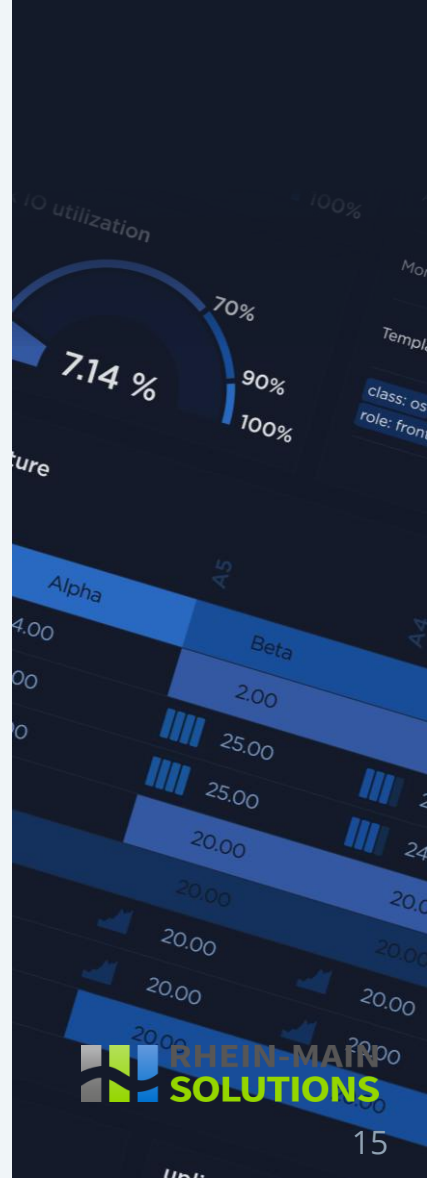

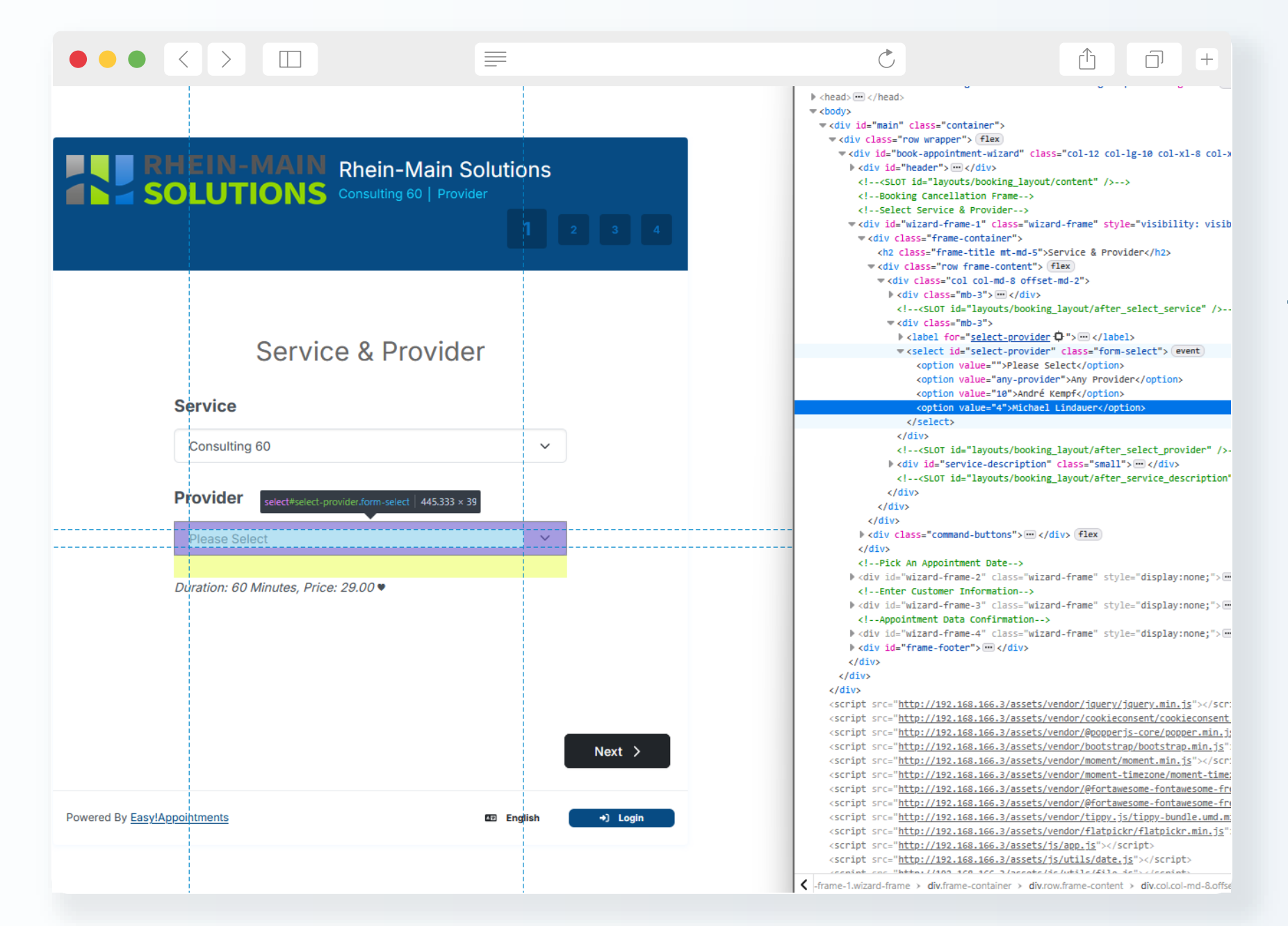

#### ZABBIX '25 CONFERENCE germany

Select this element: <option value=,,4"> Michael Lindauer</option>

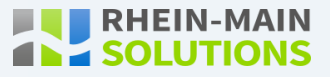

When we know the properties of the desired element and its parents we can use Xpath to access it:

We want to find the option element for Michael Lindauer that is a child of the select-element with the id "select-provider".

### ZABBIX '25 CONFERENCE

7.14 %

When we know the properties of the desired element and its parents we can use Xpath to access it:

We want to find the <mark>option element</mark> for Michael <mark>Lindauer</mark> that is a child of the select-element with the id "select-provider".

"//select[@id='select-provider']/option[contains(text(), 'Lindauer')]"

### ZABBIX '25 CONFERENCE Germany

7.14 %

20.00

// Step 1: Select service
var select\_service = browser.findElement("xpath", "//select[@id='select-service']/option[3]");
select\_service.click();

// Step 2: Select provider
var select\_provider = browser.findElement("xpath", "//select[@id='select-provider']/option[contains(text(), 'Lindauer')]");
select\_provider.click();

// Step 3: Click "Next"
var button\_next = browser.findElement("xpath", "//button[@id='button-next-1']");
button\_next.click();

// Step 4: Select a date
var button\_day = browser.findElement("xpath", "//span[text()='19']");
button\_day.click();

// Step 5: Select a time
var button\_time = browser.findElement("xpath", "//button[text()='15:00']");
button\_time.click();

// Step 6: Click "Next"
button\_next = browser.findElement("xpath", "//button[@id='button-next-2']");
button\_next.click();

# ZABBIX '25 CONFERENCE GERMANY 7.14 % Alpha 19

// Step 7: Enter your data
var first\_name\_input = browser.findElement("xpath", "//input[@id='first-name']");
first\_name\_input.sendKeys("Maria");

var last\_name\_input = browser.findElement("xpath", "//input[@id='last-name']"); last\_name\_input.sendKeys("Mustermann");

var email\_input = browser.findElement("xpath", "//input[@id='email']"); email\_input.sendKeys("m.mustermann@rhein-main-solutions.com");

var phone\_number\_input = browser.findElement("xpath", "//input[@id='phone-number']"); phone\_number\_input.sendKeys("+49 6022 90175 00");

var address\_input = browser.findElement("xpath", "//input[@id='address']"); address\_input.sendKeys("Wailandtstraße 18");

var city\_input = browser.findElement("xpath", "//input[@id='city']"); city\_input.sendKeys("Aschaffenburg");

var zip\_code\_input = browser.findElement("xpath", "//input[@id='zip-code']"); zip\_code\_input.sendKeys("63741");

### ZABBIX 25 CONFERENCE

70%

SOLUTIONS

20

7.14 %

Alpha

// Step 8: Click "Next"
button\_next = browser.findElement("xpath", "//button[@id='button-next-3']");
button\_next.click();

// Step 9: Click "Confirm"
var button\_confirm = browser.findElement("xpath", "//button[@id='book-appointment-submit']");
button\_confirm.click();

#### ZABBIX '25 CONFERENCE

70%

90%

7.14 %

Alpha

SOLL

21

// Step 8: Click "Next"
button\_next = browser.findElement("xpath", "//button[@id='button-next-3']");
button\_next.click();

// Step 9: Click "Confirm"
var button\_confirm = browser.findElement("xpath", "//button[@id='book-appointment-submit']");
button\_confirm.click();

#### But will it work like this?

### ZABBIX '25 CONFERENCE

22

7.14 %

Alpha

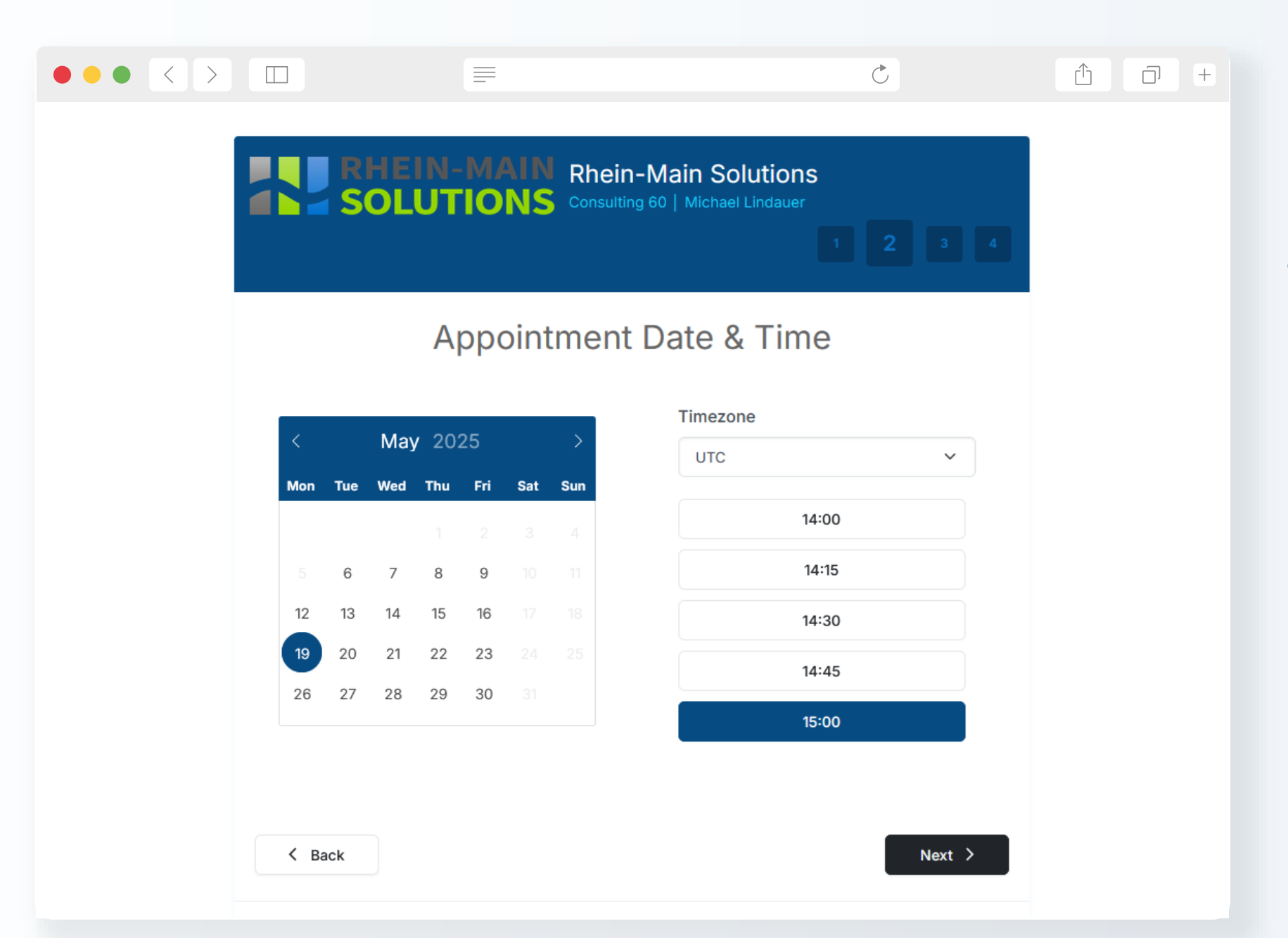

ZABBIX 25 CONFERENCE

#### Sadly, it will not.

RHEIN-MAIN

// Step 4: Select a date
var button\_day = browser.findElement("xpath", "//span[text()='19']");
button\_day.click();

// Step 5: Select a time
var button\_time = browser.findElement("xpath", "//button[text()='15:00']");
button\_time.click();

This won't always work.

#### ZABBIX '25 CONFERENCE

70%

24

7.14 %

Alpha

To get a valid date and time we have to:

- Select a future date
- Check if it is in this month
- Get next month and a new date
- Check if the date is valid
- Check for available time slots
- No appointment on this day? Back to the start

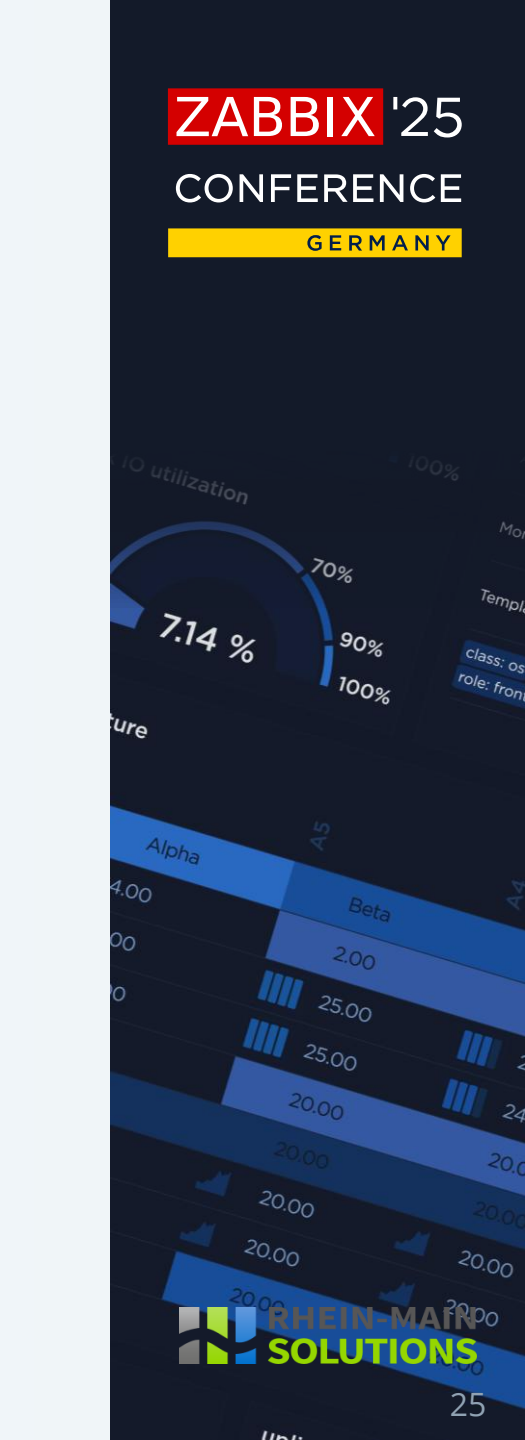

Let's rephrase that and ask an LLM to create a function for that:

// Step 3: Click "Next"
var button\_next = browser.findElement("xpath", "//button[@id='button-next-1']");
button\_next.click();

// Step 4 and 5: Select a valid date and time
var timeslot = getFreeAppointment(browser);
timeslot.click();

// Step 6: Click "Next"
button\_next = browser.findElement("xpath", "//button[@id='button-next-2']");
button\_next.click();

Now it's even easier.

ZABBIX '25 conference germany

26

7.14 %

Alpha

Or the easiest way:

// Step 3: Click "Next"
var button\_next = browser.findElement("xpath", "//button[@id='button-next-1']");
button\_next.click();

// Step 4 and 5: Let the website choose the next available date and time

// Step 6: Click "Next"
button\_next = browser.findElement("xpath", "//button[@id='button-next-2']");
button\_next.click();

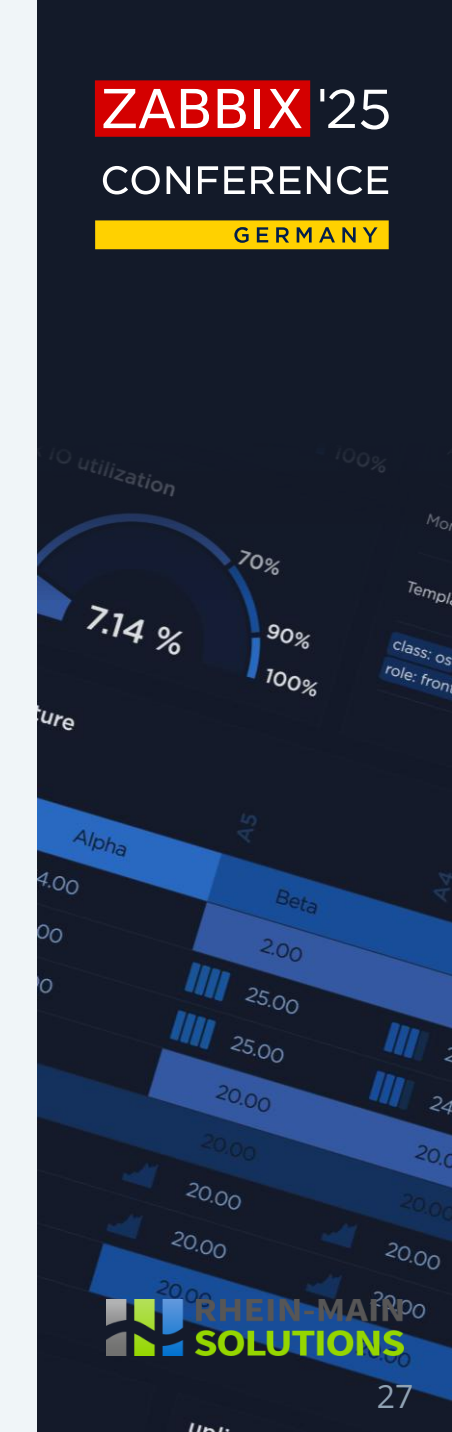

#### 

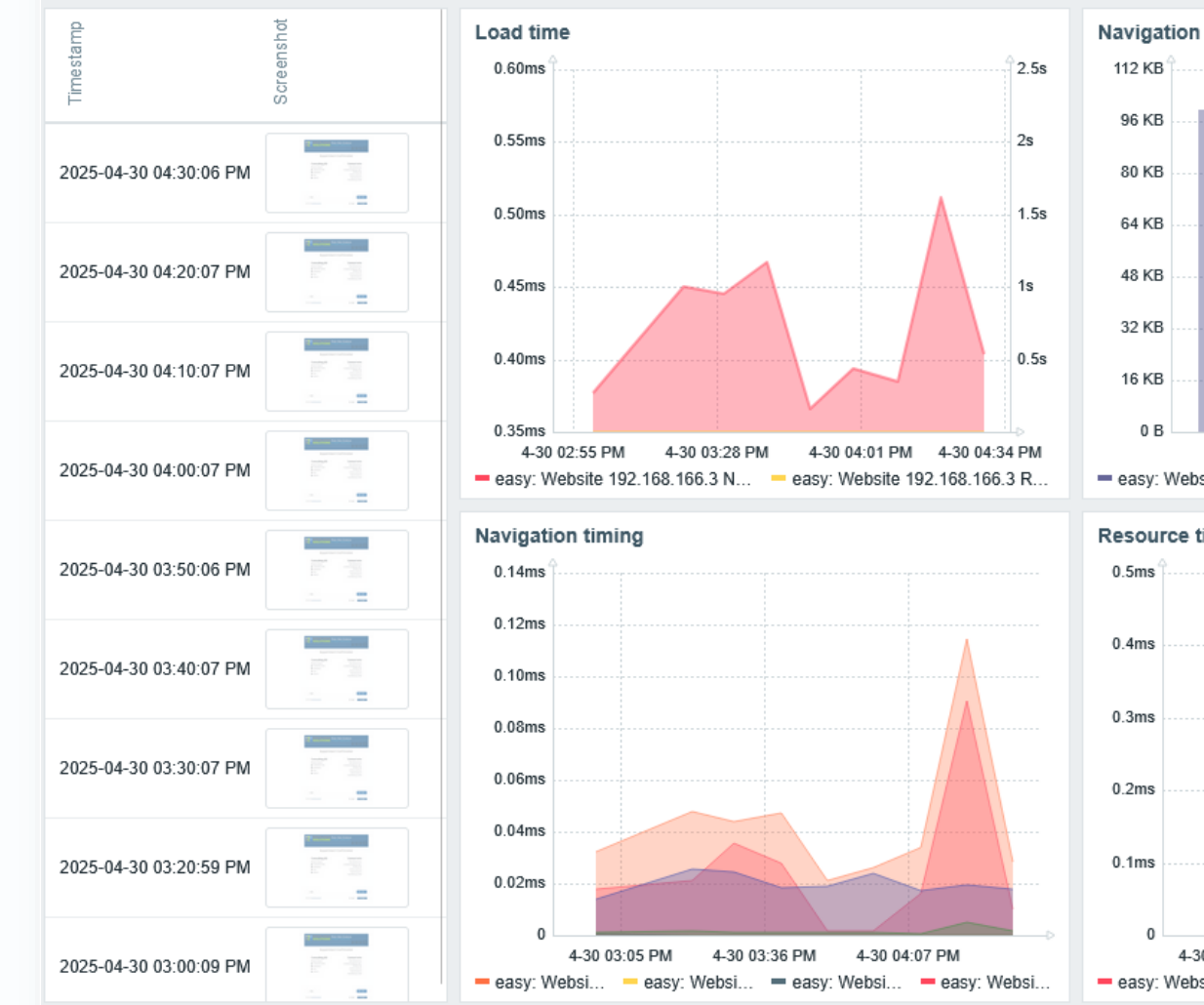

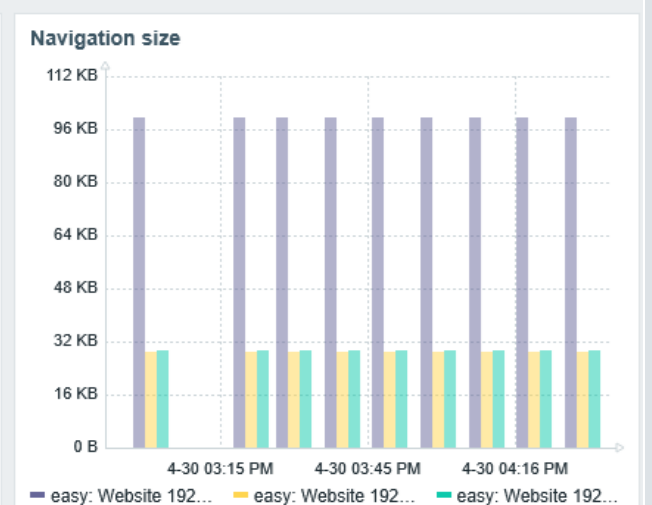

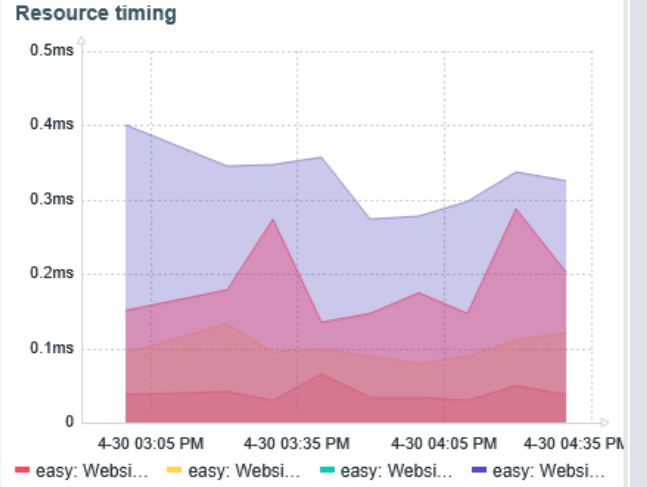

### ZABBIX '25 CONFERENCE

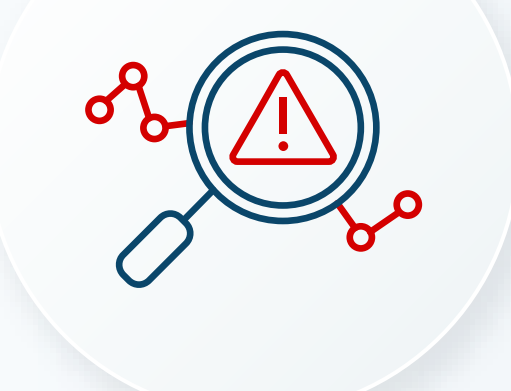

# Potential pitfalls

## Potential pitfalls

On page changes Zabbix waits until elements are available.

ZABBIX '25

CONFERENCE

7.14 %

Alpha

GERMANY

Some websites work by changing the visibility of content. But invisible elements don't support clicking and entering data.

Solution: Check the element's attributes after a page change for things like: "display:none"

## Potential pitfalls

#### Return a JSON with the property "error" if something went wrong.

#### const Website = {

params: {},

#### setParams(params) {

```
['scheme', 'domain', 'width', 'height'].forEach(function (field) {
    if (typeof params !== 'object' || !params[field]) {
      throw new Error('Required param is not set: ' + field + '.');
    }
});
this.params = params;
```

## getOptions(browser) { switch ((browser || '').trim().toLowerCase()) { case 'firefox': return Browser.firefoxOptions();

return Browser.TirefoxOption

case 'safari':

return Browser.safariOptions();

case 'edge':

return Browser.edgeOptions(); default:

return Browser.chromeOptions();

getPerformance() {

const browser = new Browser(Website.getOptions(Website.params.browser)); const url = Website.params.scheme + '://' + Website.params.domain + '/' + Website.params.path const screenshot = ''; browser.setScreenSize(Number(Website.params.width), Number(Website.params.height)) browser.navigate(url); browser.collectPerfEntries(); screenshot = browser.getScreenshot(); const result = browser.getResult(); result.screenshot = screenshot;

return JSON.stringify(result);

ş.

try {
 Website.setParams(JSON.parse(value));
 return Website.getPerformance();

} catch (error) {
 error += (String(error).endsWith('.')) ? '':'.';
 Zabbix log(3, '[Website get metrics] ERBOR: ' + error);
 return JSON.stringify({ 'error': error });

#### ZABBIX '25 CONFERENCE germany

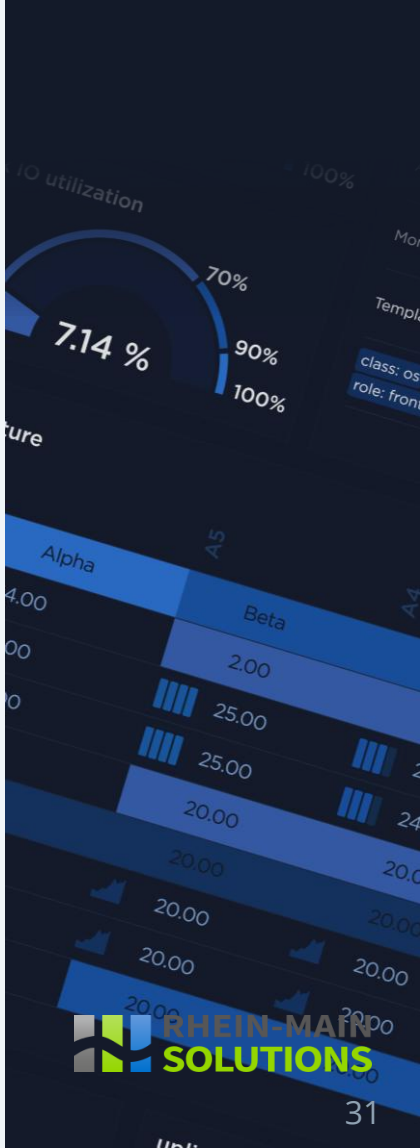

|   |                                                                                   | =                 | <u>۲</u> (1) (1) (1) (1) (1) (1) (1) (1) (1) (1)                                                                                               |
|---|-----------------------------------------------------------------------------------|-------------------|----------------------------------------------------------------------------------------------------|
| Γ | Relevant Sonstige                                                                 | Q                 | Ein neuer Termin ist zu Ihrer Planung hinzugefügt worden.                                                                                      |
| ` | Heute                                                                             | :                 |                                                                                                    |
|   | Rhein-Main Solutions<br>Ein neuer Termin ist zu Ihrer Planung hinzugefügt worden. | <i>⊘</i><br>16:00 |                                                                                                    |
|   | Rhein-Main Solutions<br>Ein neuer Termin ist zu Ihrer Planung hinzugefügt worden. | <i>⊘</i><br>16:00 | An:  Michael Lindauer                                                                                                    |
|   | Rhein-Main Solutions<br>Ein neuer Termin ist zu Ihrer Planung hinzugefügt worden. | <i>⊘</i><br>15:50 | invitation.ics                                                                                                    |
|   | Rhein-Main Solutions<br>Ein neuer Termin ist zu Ihrer Planung hinzugefügt worden. | <i>⊘</i><br>15:50 |                                                                                                    |
|   | Rhein-Main Solutions<br>Ein neuer Termin ist zu Ihrer Planung hinzugefügt worden. | <i>₽</i><br>15:40 | Rhein-Main Solutions                                                                                                    |
|   | Rhein-Main Solutions<br>Ein neuer Termin ist zu Ihrer Planung hinzugefügt worden. | <i>i</i><br>15:40 | Ein neuer Termin ist zu Ihrer Planung hinzugefügt worde<br>Sie können Ändenungen durch Klicken auf den Termin-Link durchführen                 |
|   | Rhein-Main Solutions<br>Ein neuer Termin ist zu Ihrer Planung hinzugefügt worden. | <i>⊘</i><br>15:30 | Termindaten                                                                                                    |
|   | Rhein-Main Solutions<br>Ein neuer Termin ist zu Ihrer Planung hinzugefügt worden. | <i>⊘</i><br>15:30 | Dienstleistung Consulting 60<br>Anbieter Michael Lindauer                                                                                      |
|   | Rhein-Main Solutions<br>Ein neuer Termin ist zu Ihrer Planung hinzugefügt worden. | <i>⊘</i><br>15:21 | Beginn         06/05/2025 12:00           Ende         06/05/2025 13:00           Zeitzone         Berlin (+1:00)                              |
|   | Rhein-Main Solutions<br>Ein neuer Termin ist zu Ihrer Planung hinzugefügt worden. | <i>⊘</i><br>15:21 | Status Booked<br>Beschreibung                                                                                                    |
|   | Rhein-Main Solutions<br>Ein neuer Termin ist zu Ihrer Planung hinzugefügt worden. | <i>⊘</i><br>15:15 | Kundendaten                                                                                                    |
| I | Rhein-Main Solutions<br>Ein neuer Termin ist zu Ihrer Planung hinzugefügt worden. | ド か<br>15:15 団    | Name         Maria Mustermann           E-Mail         m.mustermann@rhein-main-solutions.com           Telefonnummer         +49 6022 90175 00 |
|   | Rhein-Main Solutions<br>Ein neuer Termin ist zu Ihrer Planung hinzugefügt worden. | <i>⊘</i><br>14:50 | Adresse Wailandtstraße 18                                                                                                    |
|   | Rhein-Main Solutions                                                              | <i>i</i>          | http://192.168.166.3/index.php/calendar/reschedule/MkjdvOgborJZ                                                                                |

#### ZABBIX '25 CONFERENCE GERMANY

#### Watch out for side effects!

#### RHEIN-MAIN SOLUTIONS

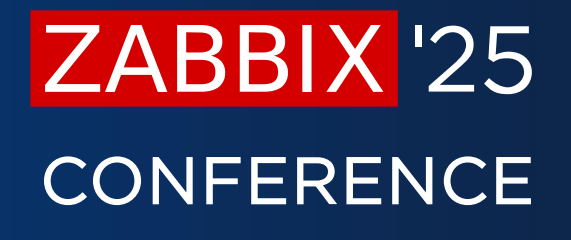

GERMANY

# Thank you!

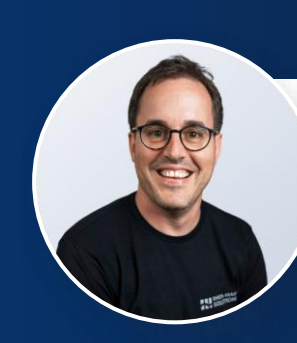

#### **Michael Lindauer**

Software Engineer Zabbix Certified Expert Rhein-Main Solutions

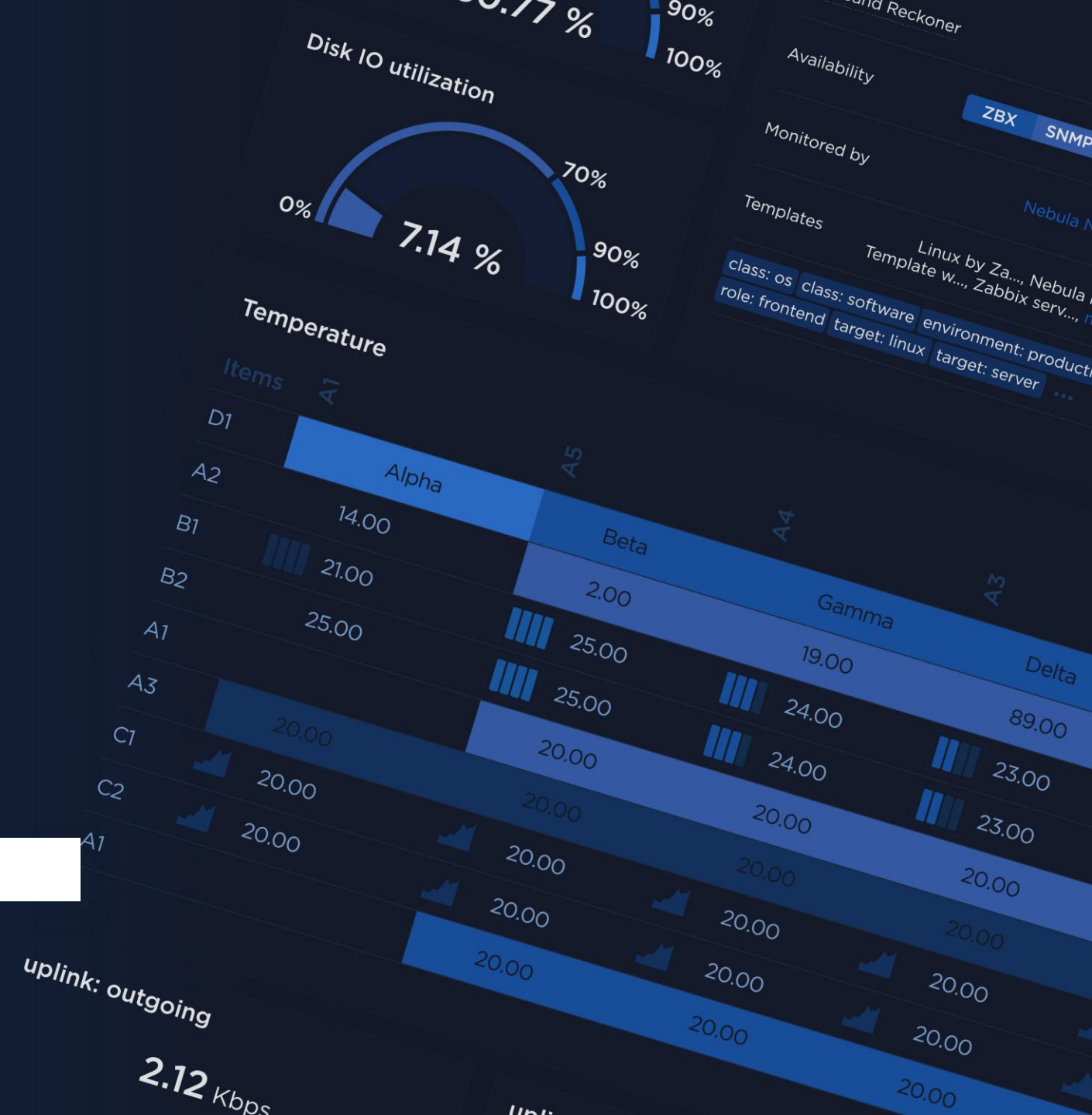

# Appendix A: Links

#### Video: Zabbix 7 - Synthetic Web Browser Monitoring

https://www.youtube.com/watch?v=QHlbMKfllcY

#### Zabbix Blog: An Introduction to Browser Monitoring

https://blog.zabbix.com/an-introduction-to-browser-monitoring/29245/

#### **Documentation: Monitor websites with Browser items**

https://www.zabbix.com/documentation/7.2/en/manual/guides/monitor\_browser

#### **Documentation: Browser items**

https://www.zabbix.com/documentation/7.2/en/manual/config/items/itemtypes/browser

#### **Documentation: Browser item JavaScript objects**

https://www.zabbix.com/documentation/7.2/en/manual/config/items/preprocessing/javasc ript/browser\_item\_javascript\_objects

# Appendix B: Time selection prompt

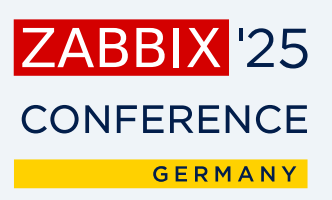

Create a JavaScript function for Zabbix with only Duktape capabilities.

The function has an object named "browser" as parameter and is named "getFreeAppointment".

Element selects in this function work with xpath in the form: browser.findElement("xpath", "<the element's xpath>").

You can get an element's attribute with: Element.getAttribute(<attributeName>)

The function has the following steps in as many loops as are needed:

First, define an array that has quarter hours as strings "07:15", "07:30" and so on, until "15:00".

Get the date(day of month) of the day in 7 days. Then select the element that has the date as text.

If the date also has the class "nextMonthDay", select the span element with class "flatpickr-next-month" and use the function .click() on it. Then select the date by text again. If the element has the class "flatpickr-disabled" get the next day's element.

Do this until the element only has different classes. While doing this, check the month for each element again. If the element is valid, use .click() on it.

Then select the button element that has the last array entry as text and is a child of a div element with id "available-hours". If it exists, return it.

If not, select the element that matches the previous array entry. When we arrived at the first array entry an the element, doesnt exist, select the next day, with all previous conditions for that.

# Appendix C: Time selection code

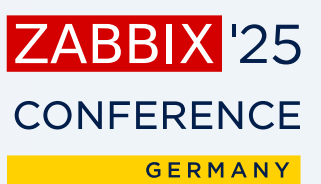

function getFreeAppointment(browser) {
 // Define quarter-hour intervals
 var times = [
 "07:15", "07:30", "07:45", "08:00", "08:15", "08:30", "08:45",
 "09:00", "09:15", "09:30", "09:45", "10:00", "10:15", "10:30", "10:45",
 "11:00", "11:15", "11:30", "11:45", "12:00", "12:15", "12:30", "12:45",
 "13:00", "13:15", "13:30", "13:45", "14:00", "14:15", "14:30", "14:45", "15:00"
];

function getDateOffset(offsetDays) {
 var now = new Date();

now.setDate(now.getDate() + offsetDays);
return now;

```
}
```

```
function getDayText(date) {
    return date.getDate().toString();
}
```

var offset = 7;

while (true) {
 var date = getDateOffset(offset);
 var dayText = getDayText(date);

# Appendix C: Time selection code

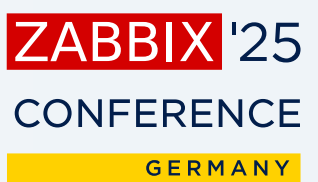

// If it's in the next month, go to next month and reselect
if (dateEl.getAttribute("class").indexOf("nextMonthDay") !== -1) {
 var nextMonthBtn = browser.findElement("xpath", "//span[contains(@class, 'flatpickr-next-month')]");
 nextMonthBtn.click();
 dateEl = browser.findElement("xpath", "//span[text()="" + dayText + ""]");
}

```
// Skip disabled dates
```

```
while (dateEl.getAttribute("class").indexOf("flatpickr-disabled") !== -1) {
    offset += 1;
    date = getDateOffset(offset);
    dayText = getDayText(date);
```

```
dateEl = browser.findElement("xpath", "//span[text()='" + dayText + "']");
```

```
if (dateEl.getAttribute("class").indexOf("nextMonthDay") !== -1) {
    var nextMonthBtn = browser.findElement("xpath", "//span[contains(@class, 'flatpickr-next-month')]");
    nextMonthBtn.click();
    dateEl = browser.findElement("xpath", "//span[text()='' + dayText + "']");
}
```

```
}
```

```
// Click on the valid date
dateEl.click();
```

# Appendix C: Time selection code

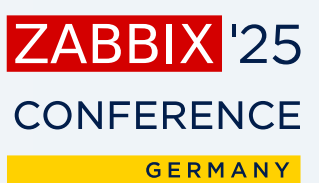

// Try time slots from latest to earliest
for (var i = times.length - 1; i >= 0; i--) {
 var timeText = times[i];
 var timeXpath = "//div[@id='available-hours']//button[text()='" + timeText + "']";

#### try {

var timeBtn = browser.findElement("xpath", timeXpath);

if (timeBtn) {

return timeBtn; // Return the button element

#### ]

} catch (e) {

// Button not found, continue

#### }

} // While loop ends here

```
// No time available, go to next day
offset += 1;
```